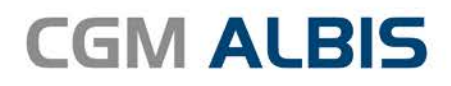

# HZV UPDATE -

DOKUMENTATION

Synchronizing Healthcare

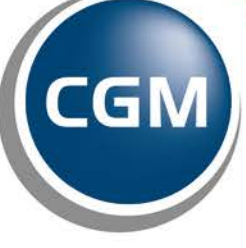

CompuGroup Medical

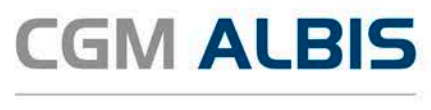

# AOK Facharzt Kardiologie Baden-Württemberg

| Inł | naltsve | rzeicl | chnis                                     |   |
|-----|---------|--------|-------------------------------------------|---|
| 1   | Arril   | ba     |                                           | 2 |
|     | 1.1     | Anbi   | pindung                                   | 2 |
|     | 1.2     | Aufr   | ruf von Arriba im Patienten               | 4 |
|     | 1.2.3   | 1      | Arriba - Kardiovaskuläre Prävention (AOK) | 5 |
|     | 1.2.2   | 2      | Arriba - Depression (AOK)                 | 7 |
| 2   | OPS     | für D  | Direktabrechnung                          | 8 |
|     | 2.1     | OPS    | S bei vorheriger Leistungseingabe         | 9 |
|     | 2.2     | OPS    | S ohne vorherige Leistungseingabe1        | 0 |

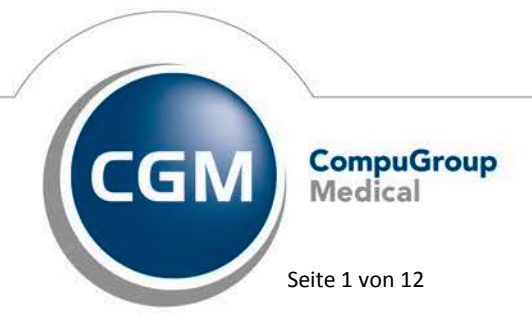

Synchronizing Healthcare

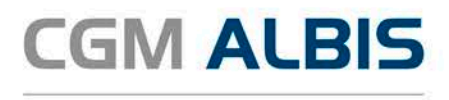

### 1 Arriba

Die Voraussetzung für die Anbindung von Arriba an ALBIS ist, dass Arriba installiert sein muss.

#### 1.1 Anbindung

Um Arriba an ALBIS anbinden zu können, wählen Sie bitte den Menüpunkt Extern CGM Assist Einstellungen und dort das Register Systemeinstellungen. Es öffnet sich folgender Dialog:

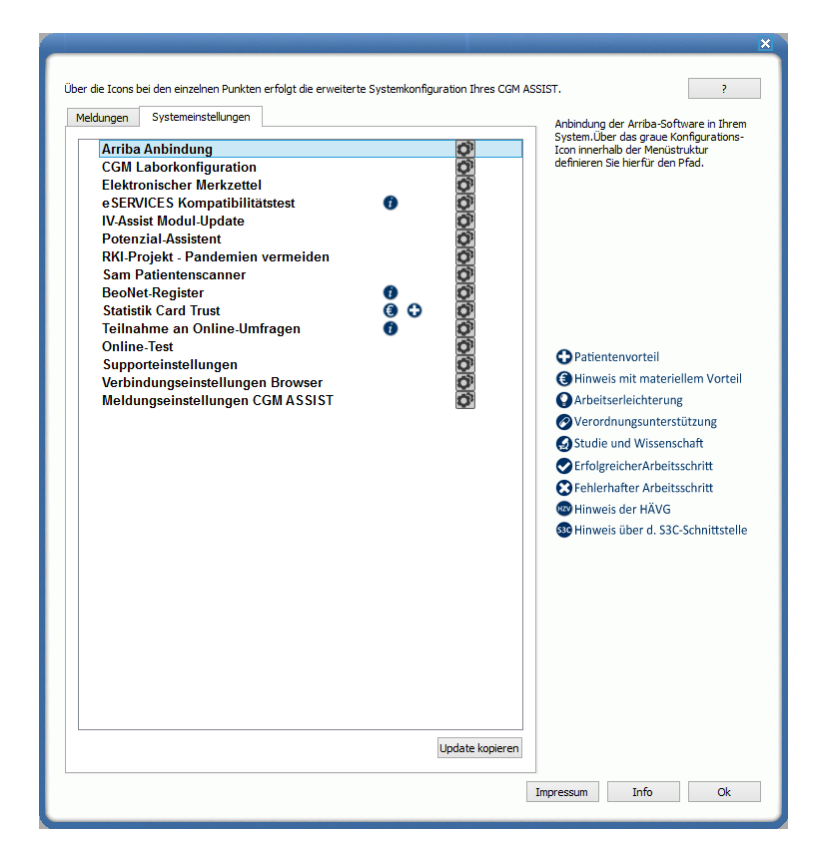

Klicken Sie hier bei dem Punkt Arriba Anbindung auf das Symbol 💽. Es erscheint folgender Dialog:

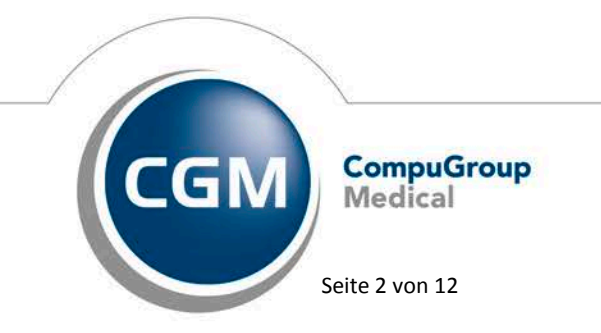

Synchronizing Healthcare

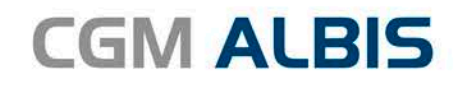

|                                                                                                    | × |
|----------------------------------------------------------------------------------------------------|---|
| Geben Sie den Pfad zur Anwendung arriba an.                                                                |   |
| Suchen                                                                                                    |   |
| Der Programm Timeout legt fest, nach wievielen Minuten<br>Inaktivität arriba automatisch geschlossen wird. |   |
| Programm Timeout: 5 🔄 Minuten                                                                              |   |
| Übernehmen                                                                                                 |   |

Betätigen Sie anschließend den Druckknopf Suchen und suchen Sie über den nun geöffnetet Dialog die arriba-lib-aok-bw.exe aus:

| 🗉 Bitte g                   | leper  | n Sie den Ort der arriba | a Anwendung an   |                 | ×                               |    |
|-----------------------------|--------|--------------------------|------------------|-----------------|---------------------------------|----|
| 🔄 🌛 🔻 ↑ 퉬 « Daten (D:) →    | HZV    | ▶ Arriba                 | ✓ C "A           | rriba" durchsuc | hen 🔎                           |    |
| Organisieren 👻 Neuer Ordner |        |                          |                  | •== •           | Johen P<br>Größe<br>g 13.488 KB |    |
| SYSTEM (C:)                 | ^      | Name                     | Änderungsdatum   | Тур             | Größe                           |    |
| 👝 Daten (D:)                |        | 😊 arriba-lib-aok-bw.exe  | 29.06.2016 10:23 | Anwendung       | 13.488 KB                       | 3  |
|                             | ~      | ¢                        |                  |                 |                                 | >  |
| Dateiname: arri             | ba-lib | -aok-bw.exe              |                  |                 | ~                               |    |
|                             |        |                          | Offr             | nen Al          | brechen .:                      | .: |

Betätigen Sie jetzt den Druckknopf Öffnen und speichern Sie anschließend über den Druckknopf Übernehmen die Einstellungen. Verlassen Sie abschließend über den Druckknopf OK den CGM Assist Einstellungsdialog.

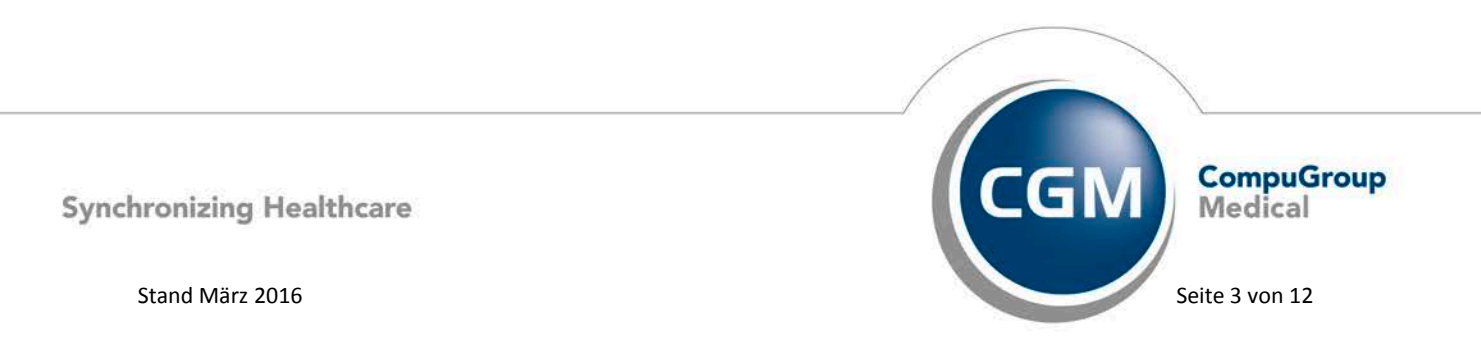

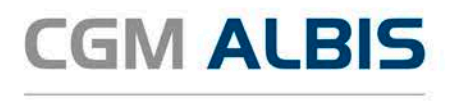

Bitte führen Sie diese Konfiguration von Arriba an jedem Arbeitsplatz durch, an dem Sie Arriba nutzen möchten.

#### 1.2 Aufruf von Arriba im Patienten

Öffnen Sie den Patienten, für welchen Sie Daten in Arriba erfassen möchten. Wählen Sie anschließend den Menüpunkt Extern Arriba, nach Auswahl des entsprechenden Arztes im Arztwahldialog öffnet sich folgender Dialog:

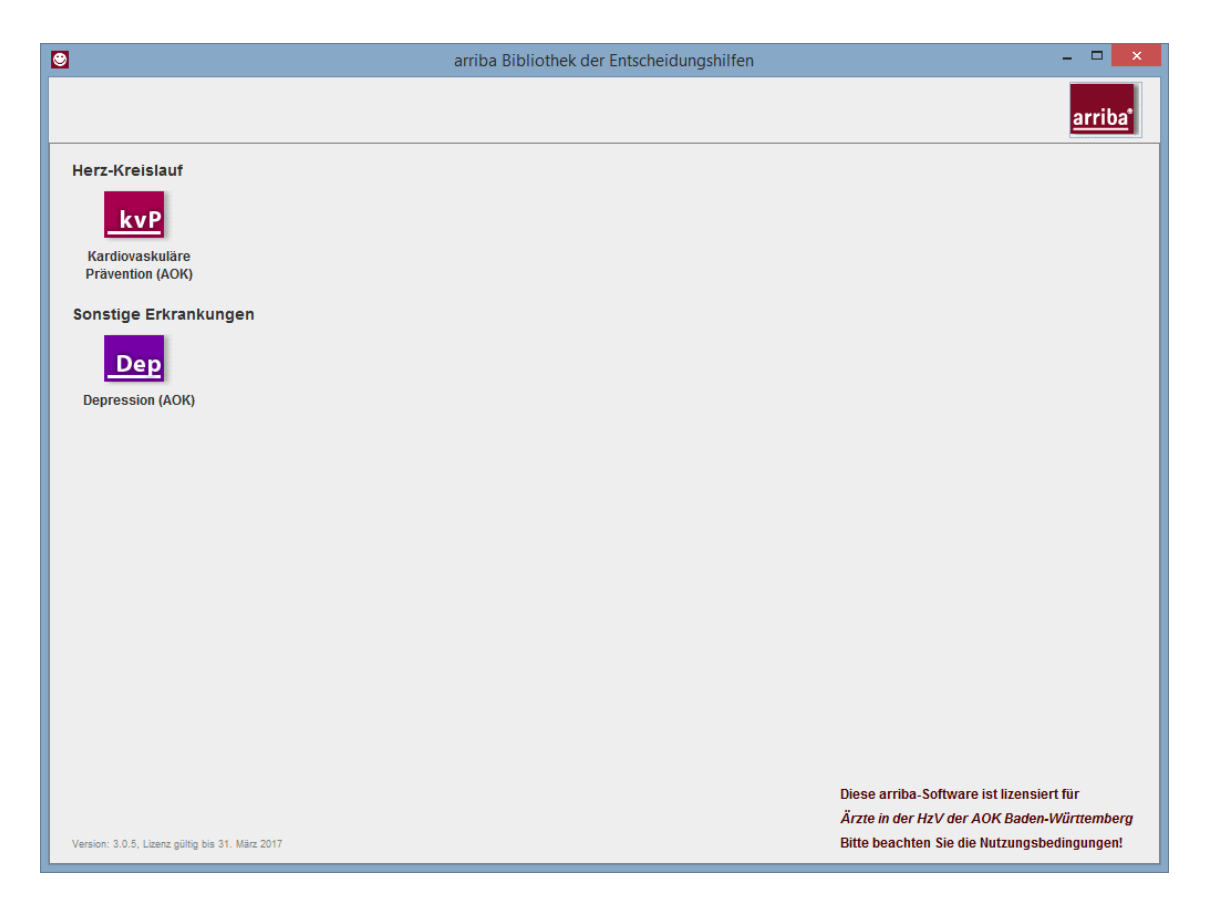

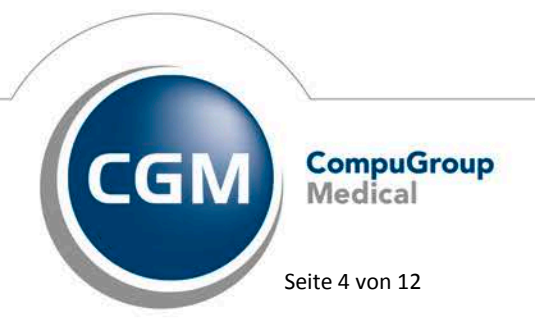

Synchronizing Healthcare

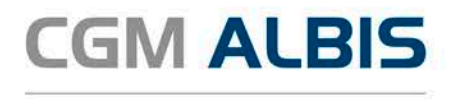

Wählen Sie hier bitte das gewünschte Modul aus. Zur Verfügung stehen Ihnen:

- Kardiovaskuläre Prävention (AOK)
- Depression (AOK)
  - 1.2.1 Arriba Kardiovaskuläre Prävention (AOK)

Nach Auswahl des Moduls erscheint folgender Dialog:

|                                               | 6                                                | arriba Bibliothek d | er Entsche                 | idungshilt                               | en                                 |                                           |                                                 |                                          | - • ×                                    |
|-----------------------------------------------|--------------------------------------------------|---------------------|----------------------------|------------------------------------------|------------------------------------|-------------------------------------------|-------------------------------------------------|------------------------------------------|------------------------------------------|
| kvP Kardiovaskuläre Präve                     | ention (AOK)                                     |                     |                            |                                          |                                    |                                           |                                                 | Bibliothek                               | <u>arriba</u> *                          |
| Anamnese Behandlung                           |                                                  |                     | Balken                     | Smileys                                  | Diagramm                           | Info                                      | Drucken                                         |                                          |                                          |
| Vorname(n)<br>Nachname<br>Geschlecht<br>Alter | Sieglinde<br>Gracht<br>O Mann @ Frau<br>78 Jahre | ٦                   | 16,<br>Risi<br>Her<br>Risi | 7% aller<br>kofaktor<br>zinfarkt<br>ko). | 78-jährig<br>en werde<br>oder Schl | gen Fra<br>en in d<br>laganfa             | auen mit<br>en nächs<br>all bekom               | den angege<br>ten 10 Jahr<br>imen (indiv | ebenen<br>en einen<br>iduelles           |
| Raucher                                       | V                                                |                     |                            |                                          |                                    |                                           |                                                 |                                          |                                          |
| Manifeste Arteriosklerose                     |                                                  | ۵                   |                            |                                          |                                    |                                           |                                                 |                                          |                                          |
| Familienanamnese                              |                                                  |                     |                            |                                          |                                    |                                           |                                                 |                                          |                                          |
| Antihypertensiva                              | V                                                | Ø                   |                            |                                          |                                    |                                           |                                                 |                                          |                                          |
| Systolischer Blutdruck                        | 130 mmHg                                         |                     |                            |                                          |                                    |                                           |                                                 |                                          |                                          |
| Gesamtcholesterin                             | 150 mg/dl oder mmol/l                            | Ø                   |                            |                                          |                                    |                                           |                                                 |                                          |                                          |
| HDL-Cholesterin                               | 50 mg/dl oder mmol/l                             |                     |                            |                                          |                                    |                                           |                                                 |                                          |                                          |
| Diabetes                                      | ×                                                | ٢                   |                            | 16,7%                                    | ,                                  |                                           |                                                 | 12,9                                     | 9%                                       |
| HbA1c                                         | 7,5 %                                            |                     |                            |                                          |                                    | 4,                                        | 6%                                              |                                          |                                          |
| Was ist mit w                                 | eiteren Risikofaktoren?                          |                     | I                          | ndividuelles                             | Risiko                             | Nur 5%<br>78-jähri<br>haben e<br>Risiko a | aller<br>gen Frauen<br>in geringeres<br>Is 4,6% | Eine durcl<br>78-jährige<br>ein Risiko   | nschnittliche<br>9 Frau hat<br>von 12,9% |
| I                                             |                                                  |                     |                            |                                          |                                    |                                           |                                                 |                                          |                                          |

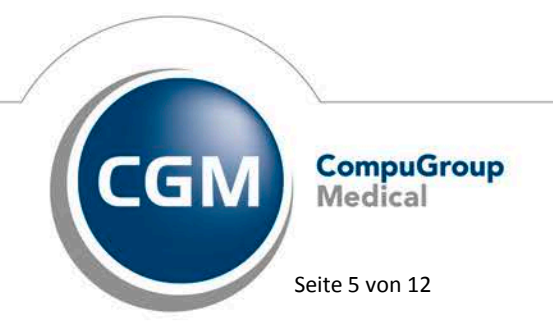

Synchronizing Healthcare

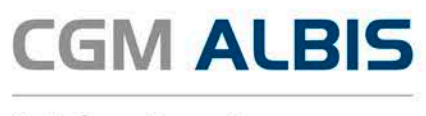

Hier können Sie die zutreffenden Angaben für den zuvor gewählten Patienten erfassen. Nach Klick auf das Register Behandlung erscheint folgender Dialog:

| •                                                                                      | arriba Bibliothek                                                                                   | der Entscheidung                        | gshilfen                                                      |                                                                                       | - 🗆 🗙                                                                          |
|----------------------------------------------------------------------------------------|----------------------------------------------------------------------------------------------------|-----------------------------------------|---------------------------------------------------------------|---------------------------------------------------------------------------------------|--------------------------------------------------------------------------------|
| kvP Kardiovaskuläre Prävention (A                                                      | OK)                                                                                                 |                                         |                                                               | E                                                                                     | ibliothek arriba*                                                              |
| Anamnese Behandlung                                                                    |                                                                                                    | Balken Smil                             | leys Diagramm                                                 | Info Drucken                                                                          |                                                                                |
| Verhaltensänderung<br>Rauch-Stopp                                                      | × D                                                                                                 | 8,2% al<br>angegel<br>10 Jahr<br>bekomn | ler behandel<br>benen Risiko<br>en einen Her<br>nen (individu | ten 78-jährigen F<br>faktoren werden i<br>zinfarkt oder Schl<br>ielles Risiko).       | rauen mit den<br>in den nächsten<br>aganfall                                   |
| Freibrung                                                                              |                                                                                                    |                                         |                                                               |                                                                                       |                                                                                |
| Emailung                                                                               |                                                                                                    |                                         |                                                               |                                                                                       |                                                                                |
| Sport                                                                                  |                                                                                                    |                                         |                                                               |                                                                                       |                                                                                |
| Medikamente<br>Statin<br>Blutdrucksenkung<br>ASS<br>Metformin<br>Tipps für das gemeint | <ul> <li>↓</li> <li>↓</li> <li>↓</li> <li>↓</li> <li>↓</li> <li>↓</li> <li>same Gespräch</li> </ul> | 16,79<br>Individ                        | <b>%</b><br><b>8,2%</b><br>uelles Risiko                      | 4,6%<br>Nur 5% aller<br>78-jährigen Frauen<br>haben ein geringeres<br>Risiko als 4,6% | 12,9%<br>Eine durchschnittliche<br>78-jährige Frau hat<br>ein Risiko von 12,9% |
|                                                                                        |                                                                                                    |                                         |                                                               |                                                                                       |                                                                                |

Haben Sie alle relevanten Daten erfasst, verlassen Sie Arriba über Kreuz oben rechts im Dialog. Sie gelangen wieder in die Patientenkartei von ALBIS.

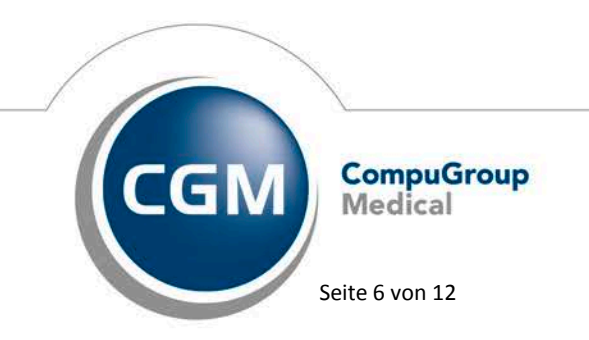

Synchronizing Healthcare

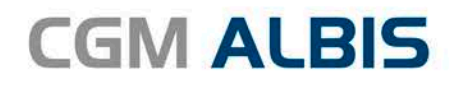

#### 1.2.2 Arriba - Depression (AOK)

Nach Auswahl des Moduls Dep erscheint folgender Dialog:

| arriba Bibliothek                                                   | a der Entscheidungshilfen – 🗖 🗙                                                                                                    |
|---------------------------------------------------------------------|----------------------------------------------------------------------------------------------------|
| Depression (AOK)                                                    | Bibliothek arriba"                                                                                                    |
| Anamnese Behandlung                                                 | Smileys Diagnostik Waage Info Termin Drucken                                                                                                    |
| Vorname(n) Sieglinde<br>Nachname Gracht<br>Geschlecht © Mann ® Frau | Von 100 Frauen mit leichter Depression<br>(Doppelgängerinnen) werden sich 40 in 3-4 Monaten<br>auch ohne Behandlung wieder besser fühlen.                                     |
| Depressionsgrad Leichtgradig 👻 🕡                                    |                                                                                                    |
| Akute Suizidalität                                                  | $\bigcirc \bigcirc \bigcirc \bigcirc \bigcirc \bigcirc \bigcirc \bigcirc \bigcirc \bigcirc \bigcirc \bigcirc \bigcirc \bigcirc \bigcirc \bigcirc \bigcirc \bigcirc \bigcirc $ |
|                                                                     |                                                                                                    |
|                                                                     |                                                                                                    |
|                                                                     |                                                                                                    |
|                                                                     |                                                                                                    |
|                                                                     |                                                                                                    |
|                                                                     |                                                                                                    |
|                                                                     |                                                                                                    |
|                                                                     |                                                                                                    |
|                                                                     |                                                                                                    |
|                                                                     |                                                                                                    |
|                                                                     |                                                                                                    |
|                                                                     |                                                                                                    |
|                                                                     |                                                                                                    |
|                                                                     |                                                                                                    |

Hier können Sie die zutreffenden Angaben für den zuvor gewählten Patienten erfassen. Nach Klick auf das Register Behandlung erscheint folgender Dialog:

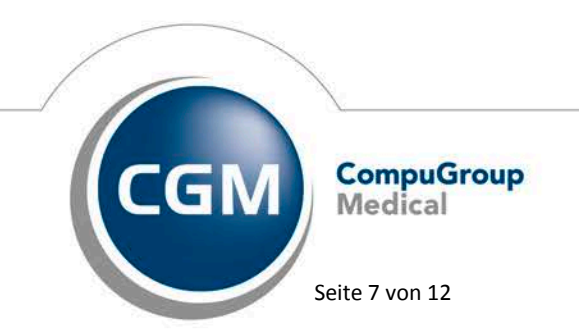

Synchronizing Healthcare

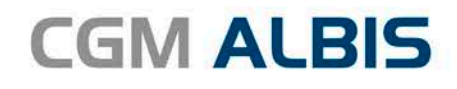

| arriba Bibliothek                            | der Entscheidungshilfen – 🗖 🗙                                                                                                    |
|----------------------------------------------|----------------------------------------------------------------------------------------------------|
| Depression (AOK)                             | Bibliothek arriba*                                                                                                    |
| Anamnese Behandlung                          | Smileys Diagnostik Waage Info Termin Drucken                                                                                                    |
| Sport 🗹 🔫 🕡<br>@ In der Gruppe<br>O zu Hause | Von 100 Frauen mit leichter Depression<br>(Doppelgängerinnen) werden sich 40 in 3-4 Monaten<br>auch ohne Behandlung wieder besser fühlen. 29<br>profitieren von dieser Behandlung. |
| Psychotherapie 🗹 🔫 🥡                         |                                                                                                    |
| Antidoprospina                               | $\bigcirc \bigcirc \bigcirc \bigcirc \bigcirc \bigcirc \bigcirc \bigcirc \bigcirc \bigcirc \bigcirc \bigcirc \bigcirc \bigcirc \bigcirc \bigcirc \bigcirc \bigcirc \bigcirc $      |
|                                              |                                                                                                    |
|                                              |                                                                                                    |
| Tinns für die hausärztliche Betreuung        |                                                                                                    |
| Tipps für die Indusarzuiche Bedreuung        |                                                                                                    |
|                                              |                                                                                                    |
|                                              | $\bigcirc \bigcirc \bigcirc \bigcirc \bigcirc \bigcirc \bigcirc \bigcirc \bigcirc \bigcirc \bigcirc \bigcirc \bigcirc \bigcirc \bigcirc \bigcirc \bigcirc \bigcirc \bigcirc $      |
|                                              |                                                                                                    |
|                                              |                                                                                                    |
|                                              |                                                                                                    |
|                                              |                                                                                                    |
|                                              |                                                                                                    |
|                                              |                                                                                                    |
|                                              |                                                                                                    |

Haben Sie alle relevanten Daten erfasst, verlassen Sie Arriba über Kreuz oben rechts im Dialog. Sie gelangen wieder in die Patientenkartei von ALBIS.

## 2 OPS für Direktabrechnung

Seit dem Quartal 3/2016 gibt es für den Vertrag AOK Facharzt Kardiologie in Baden-Württemberg einen eigenständigen OP-Schlüssel-Stamm. Diesen können Sie über die gewohnten Wege aufrufen, diese sind:

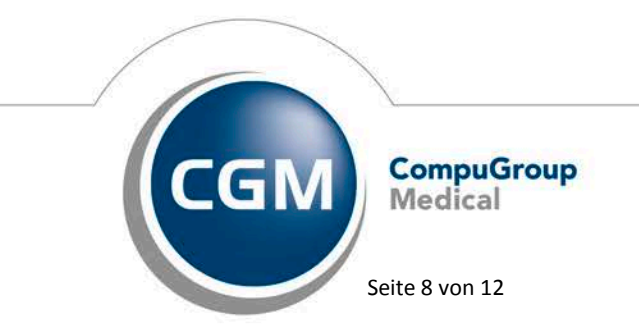

Synchronizing Healthcare

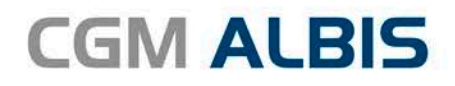

#### 2.1 OPS bei vorheriger Leistungseingabe

Bei Eingabe der OP-Leistungsziffer in der Karteikarte des Patienten, können Sie über die Funktionstaste F3 den GNR-Zusatz-Dialog öffnen. Es erscheint folgender Dialog:

| Zusa                                                                                                    | satz eingeben        | × |
|----------------------------------------------------------------------------------------------------|----------------------|---|
| Zusa<br>Zusatz:<br>Art der Untersuchung (5002)<br>Bestell-/Ausführungszeit (5007)<br>Besuchsort (5017)<br>DKm (5008)<br>Empfänger des Briefes (5003)<br>Erbringungsort/Standort Gerät (5019)<br>freier Begründung (5036)<br>GNR-Zusatz (5023)<br>Letzte Krebsfüherkennungsuntersuchung (5021)<br>Medikament als Begründung<br>Mengenangabe Kontrast-/Arzneimittel (5042+5043)<br>Multiplikator (5005)<br>Name des Arztes (5016)<br>DMIM (G.K.det & B.K.de) (50270-5071) | 3J                   | × |
| DP Gesamt-Schnitt-Naht-Zeit (Minuten) (5037)<br>DP Komplikation (5038)<br>DP-Datum (5034)<br>DP-Schlüssel (5035+5041)<br>Organ (5015)<br>Patienten-Nr. des FEK Bogens (5040)<br>Poststat. Beh. Aufnahmedatum stationär (5025)<br>Poststat. Beh. Entlassdatum stationär (5026)                                                                                                    | ✓ <u>D</u> K Abbruch |   |

Im Bereich Zusatz wählen Sie bitte OP-Schlüssel und im Feld Eingabe betätigen Sie die Funktionstaste F3. Es öffnet sich der Stammdaten OPS Direktabrechnungs-Dialog:

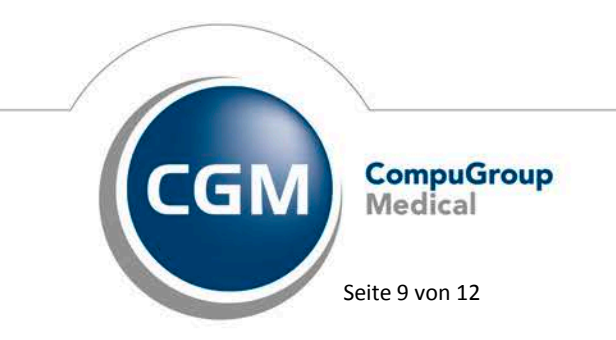

Synchronizing Healthcare

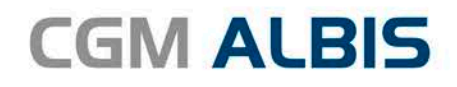

|                    |               | Stammdaten OPS Direktabrechnung                                                                                                    | ×        |
|--------------------|---------------|----------------------------------------------------------------------------------------------------|----------|
| Suche              |               | Sortiert nach                                                                                                    |          |
| Laisture (ODS (16) | Caitaglaluali | Reality and                                                                                                    |          |
| Leistung/OPS (16)  | Seiteriiokali | bezeichnung                                                                                                    |          |
|                    |               |                                                                                                    | <u> </u> |
| 1-273 1            | Nein          | Pachtsharz.Kathataruntersuchung: Ovymatria                                                                                                    | _        |
| 1-273.2            | Nein          | Rechtsherz-Katheteruntersuchung: Druckmessung mit Messung des Shuntvolumens                                                                                                    |          |
| 1-273.5            | Nein          | Rechtsherz-Katheteruntersuchung: Messung der nulmonalen Flussreserve                                                                                                    |          |
| 1-273.6            | Nein          | Rechtsherz-Katheteruntersuchung: Messung des Lungenwassers                                                                                                    |          |
| 1-273.x            | Nein          | Rechtsherz-Katheteruntersuchung: Sonstige                                                                                                    |          |
| 1-273.y            | Nein          | Rechtsherz-Katheteruntersuchung: N.n.bez.                                                                                                    |          |
| 1-274.0            | Nein          | Transseptale Linksherz-Katheteruntersuchung: Druckmessung                                                                                                    |          |
| 1-274.1            | Nein          | Transseptale Linksherz-Katheteruntersuchung: Oxymetrie                                                                                                    |          |
| 1-274.2            | Nein          | Transseptale Linksherz-Katheteruntersuchung: Druckmessung mit Messung des Shuntvolumens                                                                                                    |          |
| 1-274.3            | Nein          | Transseptale Linksherz-Katheteruntersuchung: Sondierung des Vorhofseptums                                                                                                    |          |
| 4 974 4            | KI-D-         | The second second s | *        |
| OPS (238):         | Bezeichnung   | g:                                                                                                    |          |
|                    |               |                                                                                                    | ~        |
|                    |               |                                                                                                    |          |
|                    |               |                                                                                                    |          |
|                    |               |                                                                                                    |          |
|                    |               |                                                                                                    |          |
|                    |               | OK Abbrechen                                                                                                    |          |

Anhand Ihrer vorherigen Leistungseingabe wird der Dialog vorgefiltert aufgerufen. Wählen Sie nun den benötigten OP-Schlüssel aus und bestätigen Sie Ihre Wahl anschließend mit dem Druckknopf OK. Ihre Auswahl wird in die Karteikarte des Patienten übernommen.

#### 2.2 OPS ohne vorherige Leistungseingabe

Sie können in der Karteikarte des Patienten über die Funktionstaste F2 auch ohne GNR-Eingabe den Stammdaten OPS Direktabrechnungs-Dialog öffnen:

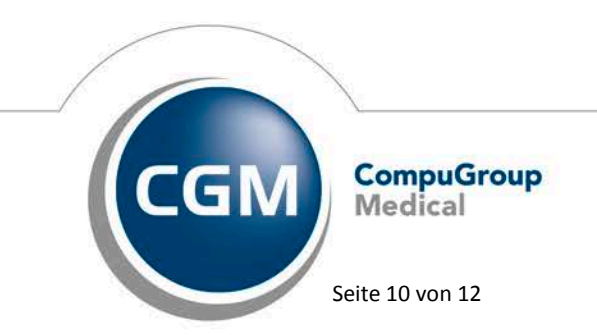

Synchronizing Healthcare

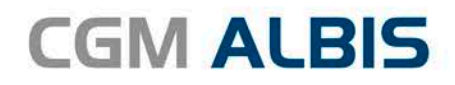

| Suche      |                    | Sortiert nach                                                                           |        |
|------------|--------------------|-----------------------------------------------------------------------------------------|--------|
|            |                    | C Leistung OPS                                                                          |        |
| OPS (244)  | Seitenlokalisation | Bezeichnung                                                                             | ^      |
| 1-273.1    | Nein               | Rechtsherz-Katheteruntersuchung: Oxymetrie                                              |        |
| -273.2     | Nein               | Rechtsherz-Katheteruntersuchung: Druckmessung mit Messung des Shuntvolumens             |        |
| -273.5     | Nein               | Rechtsherz-Katheteruntersuchung: Messung der pulmonalen Flussreserve                    |        |
| -273.6     | Nein               | Rechtsherz-Katheteruntersuchung: Messung des Lungenwassers                              |        |
| -273.x     | Nein               | Rechtsherz-Katheteruntersuchung: Sonstige                                               |        |
| l-273.y    | Nein               | Rechtsherz-Katheteruntersuchung: N.n.bez.                                               |        |
| L-274.0    | Nein               | Transseptale Linksherz-Katheteruntersuchung: Druckmessung                               |        |
| L-274.1    | Nein               | Transseptale Linksherz-Katheteruntersuchung: Oxymetrie                                  |        |
| 1-274.2    | Nein               | Transseptale Linksherz-Katheteruntersuchung: Druckmessung mit Messung des Shuntvolumens |        |
| L-274.3    | Nein               | Transseptale Linksherz-Katheteruntersuchung: Sondierung des Vorhofseptums               |        |
|            |                    |                                                                                         | >      |
| )PS (244): | Bezei              | chnung;                                                                                 |        |
| 1-273.v    | Red                | ntsherz-Katheteruntersuchung: N.n.bez.                                                  | ~      |
|            |                    |                                                                                         |        |
|            |                    |                                                                                         |        |
|            |                    |                                                                                         | $\vee$ |
|            |                    |                                                                                         |        |

Wählen Sie den gewünschten OP-Schlüssel aus und bestätigen Sie den Dialog mit OK. Anschließend erscheint eine Auswahl mit allen zu dem gewählten OPS gültigen Leistungsziffern.

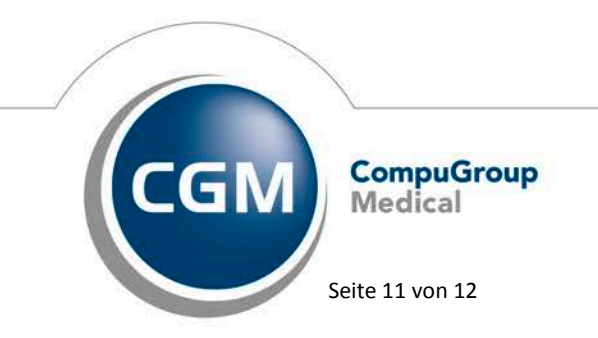

Synchronizing Healthcare

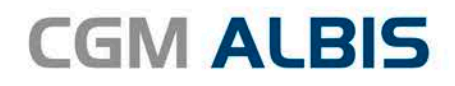

|                   | Leistungskette bestätigen                                         | L |
|-------------------|-------------------------------------------------------------------|---|
| Gebühren-Nr.      | Text                                                              | ^ |
| A3A(OPS:1-273.y)  | Linksherzkatheter als Auftragsleistung (Intervention)             |   |
| A3AK(OPS:1-273.y) | A3a Linksherzkatheter als Auftragsleistung (Konventionell)        |   |
| A3B(OPS:1-273.y)  | Linksherzkatheter als Kontrolluntersuchung nach PCI als Auftrag   |   |
| A3BK(OPS:1-273.y) | A3b Linksherzkatheter als Kontrolluntersuchung nach PCI als Au    |   |
| A4A(OPS:1-273.y)  | PCI (Perkutane Koronarintervention), Ein-Gefäß PCI als Auftragsl  |   |
| A4B(OPS:1-273.y)  | PCI (Perkutane Koronarintervention), Ein-Gefäß PCI mit einem D    |   |
| A5A(OPS:1-273.y)  | PCI (Perkutane Koronarintervention), Mehr-Gefäß PCI als Auftrag   |   |
| A5B(OPS:1-273.y)  | PCI (Perkutane Koronarintervention), Mehr-Gefäß PCI mit einem     |   |
| E3A(OPS:1-273.y)  | Linksherzkatheter als Einzelleistung (Intervention)               |   |
| E3AK(0PS:1-273.y) | E3a Linksherzkatheter als Einzelleistung (Konventionell)          |   |
| E3B(OPS:1-273.y)  | Linksherzkatheter als Kontrolluntersuchung nach PCI als Einzelle  |   |
| E3BK(OPS:1-273.y) | E3b Linksherzkatheter als Kontrolluntersuchung nach PCI als Ei    |   |
| E4A(OPS:1-273.y)  | PCI (Perkutane Koronarintervention), Ein-Gefäß PCI als Einzelleis |   |
| E4B(OPS:1-273.y)  | PCI (Perkutane Koronarintervention), Ein-Gefäß PCI mit einem D    | ¥ |
|                   |                                                                   |   |

Wählen Sie die gewünschte Leistungsziffer aus und bestätigen Sie den Dialog mit dem Druckknopf OK. Ihre Auswahl wird in die Karteikarte des Patienten übernommen.

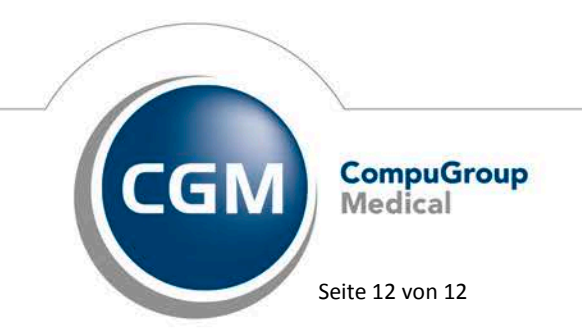

Synchronizing Healthcare